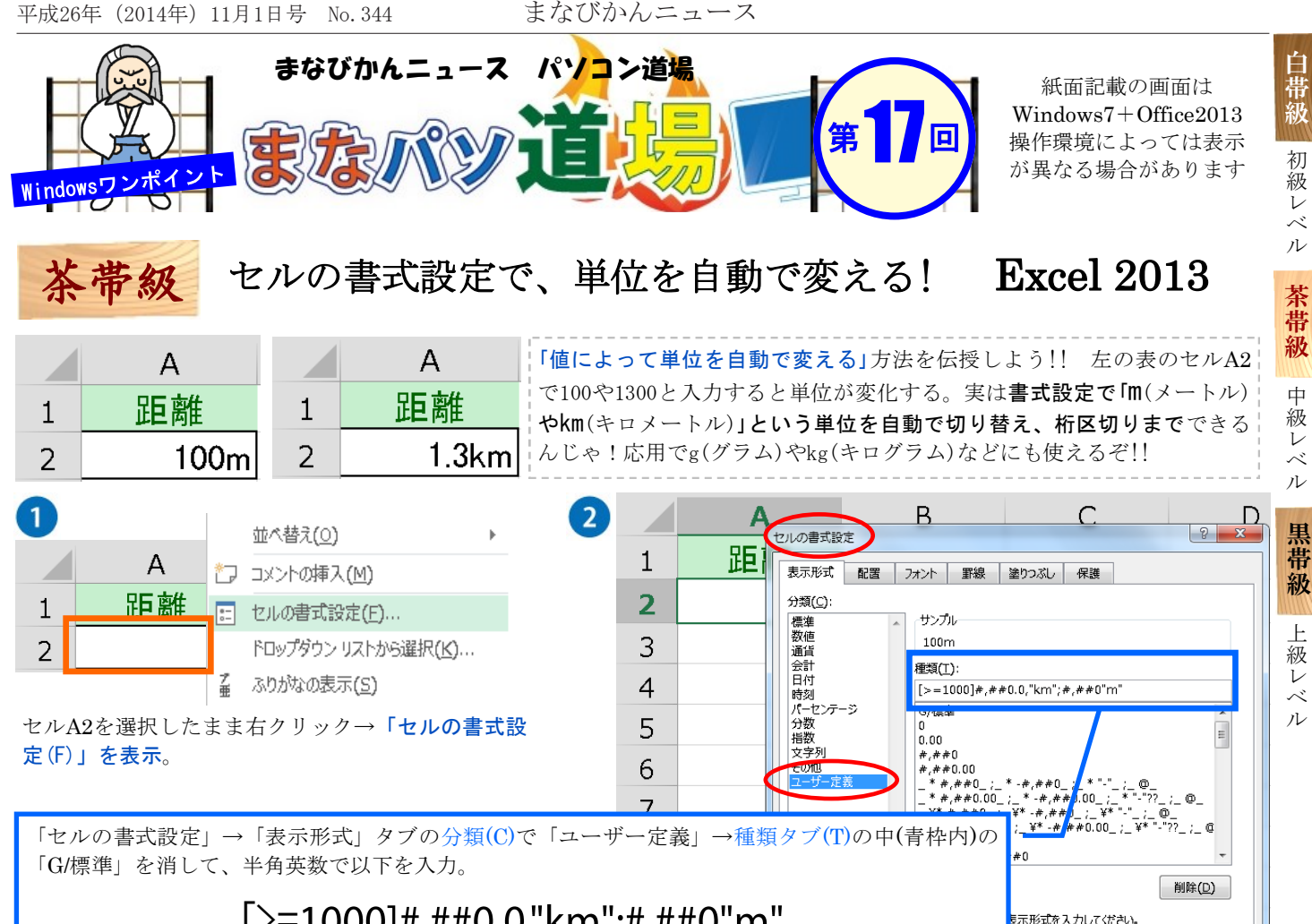

入力できたら「OK」

0**K** 

キャンセル

## [>=1000]#,##0.0,"km";#,##0"m"

[>=1000]#,##0.0のゼロの後に半角(,)カンマを1つ付けると、下三桁が省略されて「千」単位になる。 これをふまえ「1000以上」ならkmをつけて小数点1位までの三桁区切り、つまり1300と入力すると 1.3kmと表示させる。それ以外(=1000未満)は三桁区切りのm(メートル)表示となる。

※例の形は [>=1000という条件]書式"表示単位";(それ以外の場合の)書式"表示単位" ※会計の「千円」単位なども応用可。20,000→「20千円」の場合は、#,##0,"千円"(百の位まで四捨五入) ※カンマ2つで「百万」単位。34,567,890→「35百万円」なら、#,##0,,"百万円"(十万の位まで四捨五入)